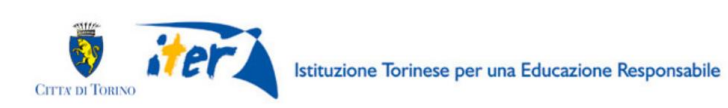

PREISCRIZIONE A ESTATE RAGAZZI PRESENTAZIONE DOMANDA

FAQ

**DOMANDE FREQUENTI** 

Aggiornato al 19 maggio 2021

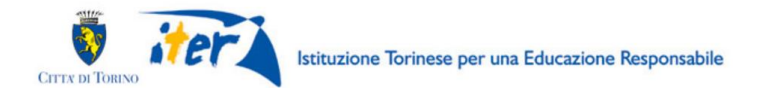

# **1. INFORMAZIONI GENERALI**

### • COME FUNZIONA LA PRESENTAZIONE DELLA DOMANDA?

- Il sistema permette alle famiglie di presentare una domanda di pre-iscrizione ad Estate Ragazzi per una o più settimane, in un Centro estivo. In fase di pre-iscrizione è possibile selezionare fino a 7 settimane (la quota per la settima settimana per i residenti a Torino è sempre di 90€).
- Con l'invio della domanda di pre-iscrizione la famiglia riceve via email la comunicazione di presa in carico di tale istanza.
- A partire dal 24 maggio 2021, i posti verranno assegnati per ordine di arrivo delle domande calcolando le quote dovute in base al regolamento disponibile sul sito <u>https://estateragazzitorino.it/regolamento-2021/</u>.
- L'assegnazione dei posti verrà comunicata via mail all'indirizzo indicato dal richiedente sul modulo di iscrizione.
- Le quote di iscrizione dovranno essere pagate entro 3 giorni attraverso le modalità indicate nella email. Il pagamento deve essere effettuato in un'unica soluzione e non sono previsti pagamenti rateizzati. Non sono previsti sconti per eventuali fratelli o sorelle.
- Il pagamento deve essere effettuato indicando il codice IUV presso le agenzie delle banche; presso gli sportelli ATM (Bancomat), se abilitati; presso i punti vendita SISAL, Lottomatica e ITB (tabaccherie ed edicole); accedendo a Piemonte Pay utilizzando il link indicato nella email; utilizzando l'home banking; utilizzando le app Satispay o IO.
- Dopo la ricezione del pagamento l'iscrizione verrà confermata tramite email.
- Se il pagamento non verrà effettuato entro 3 giorni solari dalla ricezione della email di assegnazione, l'iscrizione verrà annullata. In tal caso per effettuare una nuova preiscrizione sarà necessario compilare una nuova domanda online.
- Nel caso in cui la settimana richiesta non fosse disponibile nel Centro richiesto, la preiscrizione per quella settimana verrà posta in **lista di attesa**. Se si dovessero liberare dei posti verrà inviata una email che consente di confermare l'iscrizione con il pagamento.
- Se entro una settimana non si riceverà alcuna e-mail significa che nessun posto si è liberato e che la pre-iscrizione per le settimane in lista d'attesa è stata annullata. In tal caso per effettuare una nuova pre-iscrizione sarà necessario compilare una nuova domanda online per un altro Centro.

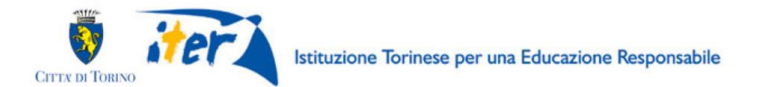

## • CHI PUÒ PRESENTARE LA DOMANDA DI PRE-ISCRIZIONE?

I genitori e le persone affidatarie o tutrici di bambini e bambine <u>iscritti alla scuola PRIMARIA</u> (nati dal 01.01.2009 al 31.12.2015).

Per l'iscrizione di bambini nati prima del 01.01.2009 che stanno frequentando la scuola primaria è necessario scrivere una e-mail a: iterattivitaeducative@comune.torino.it

## • È POSSIBILE PRESENTARE LA DOMANDA SE NON SI È RESIDENTI A TORINO?

Estate Ragazzi Torino è un'iniziativa rivolta alle bambine e ai bambini che frequentano la scuola primaria a Torino, anche se non residenti. In caso di non residenti a Torino, la tariffa di iscrizione è di 110€ a settimana.

# • DEVO ISCRIVERE DUE BAMBINI O BAMBINE ALL'ESTATE RAGAZZI, COME POSSO FARE?

Ogni pre-iscrizione riguarda un solo bambino. In presenza di più bambini occorre compilare più domande.

## • È POSSIBILE PRESENTARE PIÙ VOLTE LA DOMANDA?

SI, è possibile presentare più domande per settimane diverse. In caso di domande per il medesimo periodo sarà ritenuta valida **la prima presentazione**.

Non saranno prese in considerazione le domande successive alla prima; a meno che non vengano indicate settimane diverse da quelle già compilate.

## • COSA SUCCEDE SE ENTRAMBI I GENITORI PRESENTANO DOMANDA PER IL MEDESIMO MINORE?

Nel caso in cui richiedenti diversi presentino più di una domanda per lo stesso bambino o bambina sarà ritenuta valida **la prima presentazione**.

Non saranno prese in considerazione le domande successive alla prima; a meno che non vengano indicate settimane diverse da quelle già compilate.

## • COME SI COMPILA LA DOMANDA DI PREISCRIZIONE?

La domanda può essere compilata esclusivamente accedendo all'applicazione raggiungibile dalla pagina <u>www.estateragazzitorino.it</u> con una credenziale SPID o Torino Facile (solo quelle con login, password e CIP) rilasciata prima del 31/3/2018. (NB: le credenziali Torino Facile emesse per l'accesso al borsellino elettronico non sono valide).

Le credenziali Torino Facile non sono più rilasciate e a partire dal 1° ottobre 2021 verranno dismesse e non potranno più essere utilizzate.

I cittadini senza credenziali dovranno munirsi di credenziali SPID (<u>https://www.spid.gov.it/richiedi-spid</u>).

## • È POSSIBILE PRESENTARE LA DOMANDA AL POSTO DI UN ALTRO RICHIEDENTE?

No, non è possibile.

La domanda sarà intestata al Richiedente.

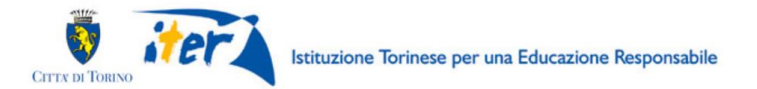

La domanda può essere inviata solamente dal Richiedente che compila il modulo sotto la propria responsabilità.

Si ricorda che una domanda compilata con l'utilizzo della credenziale equivale ad una domanda firmata dal Richiedente che autocertifica, sotto la propria responsabilità, anche penale, la correttezza dei dati inseriti.

• IN CASO DI ERRATO INVIO DI UN MODULO, COME FACCIO A RICHIEDERE L'ANNULLAMENTO DEL MODULO INVIATO? POSSO PRESENTARNE UNO NUOVO?

La domanda decade se non viene effettuato il pagamento delle settimane dopo 3 giorni solari. Nel caso in cui ci si accorga di aver sbagliato la compilazione della domanda, è necessario inviare una mail con oggetto "ANNULLAMENTO" e nel corpo della mail l'indicazione del "CODICE DOMANDA", del "CODICE FISCALE DEL MINORE" e del "CODICE FISCALE DEL RICHIEDENTE". Tale e-mail per poter essere presa in carico dovrà essere inviata entro le ore 24,00 del giorno di invio della pre-iscrizione all'indirizzo <u>info@estateragazzitorino.it</u>.

In tale caso la domanda verrà annullata e con essa **qualsiasi diritto di precedenza** sull'ordine di arrivo della domanda.

• DOPO AVER INVIATO LA DOMANDA SONO VARIATI DEI DATI RIPORTATI NEL MODULO: COSA DEVO FARE?

Se è indispensabile variare parte dei dati inseriti nel Modulo è necessario ANNULLARE la domanda inviata, utilizzando le modalità indicate nel punto precedente. In tal modo si perderà la priorità acquisita.

• I.S.E.E.

Per la presentazione della domanda il Richiedente deve indicare la fascia I.S.E.E. 2021 del nucleo familiare. Per l'inserimento della fascia l'I.S.E.E. 2021 è necessario indicare anche la **data di rilascio** dell'attestazione ISEE reperibile sulla prima pagina dell'attestazione stessa. Non verrà preso in considerazione l'I.S.E.E. 2020 o di anni precedenti.

## • QUANDO POSSO PRESENTARE LA DOMANDA?

La domanda può essere presentata dalle ore 12:00 del 19 maggio 2021 alle ore 12:00 del 1° giugno 2021.

# 2. PREREQUISITI

## POSSO COMPILARE LA RICHIESTA DI PRE-ISCRIZIONE UTILIZZANDO UN PC O UN TABLET O UNO SMARTPHONE?

Si, l'applicativo di presentazione della richiesta di pre-iscrizione a Estate Ragazzi 2021 è accessibile sia da un PC sia da un tablet sia da uno smartphone, dotati di un collegamento alla rete Internet e di un browser (navigatore Internet) di ultima generazione.

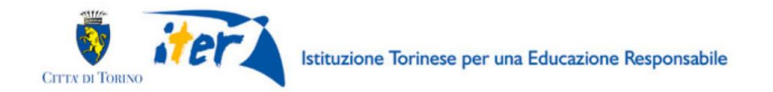

## • QUALI SONO I BROWSER CONSIGLIATI PER ACCEDERE AL SISTEMA?

In conformità con quanto indicato da AgID - Agenzia per l'Italia Digitale, non ci sono vincoli particolari rispetto al browser da utilizzare, purché venga preventivamente aggiornato alla versione più recente. Con le versioni più vecchie alcune funzionalità possono risultare non completamente funzionanti. Per verificare lo stato di aggiornamento del proprio browser si consiglia di consultare il link <u>Versioni browser più usate in Italia secondo StatCounter</u>.

### • DEVE ESSERE INSTALLATO QUALCHE SOFTWARE PARTICOLARE?

No, non deve essere installato nessun software particolare se non un browser Internet. ATTENZIONE! Nel browser devono essere abilitati i Javascript. Fare riferimento alla documentazione dello specifico browser.

# 3. COSA OCCORRE PER INIZIARE?

## • CREDENZIALI

(Vedi successivo paragrafo 4)

### • INDIRIZZO DI POSTA ELETTRONICA

Un indirizzo valido di posta elettronica per poter ricevere le comunicazioni riguardanti l'esito della pre-iscrizione ad Estate Ragazzi.

### • DATI ANAGRAFICI DEL BAMBINO O BAMBINA DA ISCRIVERE

Per la compilazione della domanda sono necessari i dati anagrafici del bambino o bambina da iscrivere.

- Per le famiglie residenti a Torino, se il richiedente (genitore, persona tutrice o operatore del servizio sociale o persona affidataria) che presenta la domanda è residente con il bambino o la bambina, i dati anagrafici necessari verranno acquisiti dall'Anagrafe della Città di Torino;
- Per le famiglie non residenti a Torino, o se il richiedente (genitore, persona tutrice o operatore del servizio sociale o persona affidataria) che presenta la domanda non è residente con il bambino o la bambina, i dati anagrafici dovranno essere inseriti dal Richiedente.

## • DOCUMENTAZIONE DA ALLEGARE

Non è necessario allegare documentazione alla domanda di preiscrizione.

### • INFORMATIVA SU DICHIARAZIONI SOSTITUTIVE

La domanda contiene dichiarazioni sostitutive di atto di notorietà e di certificazioni rese ai sensi degli artt. 46 e 47 del DPR 28 dicembre 2000 n°445 (disposizioni legislative e regolamentari sulla documentazione amministrativa). Il Comune effettuerà controlli sulle dichiarazioni contenute nella domanda. Nel caso di dichiarazioni false la domanda sarà annullata e il Richiedente potrà incorrere in sanzioni penali.

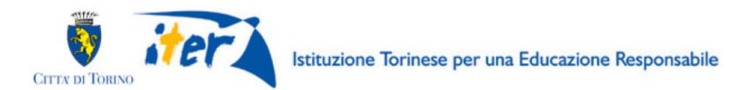

# 4. CREDENZIALI PER ACCEDERE AL SISTEMA

### • COME ACCEDO AL SISTEMA DI PREISCRIZIONE?

L'accesso al sistema di preiscrizione avviene mediante l'utilizzo di credenziali di accesso valide:

- le credenziali SPID rilasciate dagli Identity Provider accreditati da AgID. L'elenco di tali Provider è consultabile sul sito AgID (<u>https://www.agid.gov.it/it/piattaforme/spid/identity-provider-accreditati</u>).
- Per maggiori informazioni sulla richiesta dell'identità SPID, consultare la pagina dedicata sul sito ufficiale: <u>http://www.spid.gov.it/richiedi-spid</u>
- credenziali Torinofacile (login, password e CIP) rilasciate prima del 31/03/2018 (NB: le credenziali Torino Facile emesse per l'accesso al borsellino elettronico non sono valide); le credenziali TorinoFacile non sono più ottenibili. In caso di problemi con tali credenziali (smarrimento credenziali o parte di esse), le stesse non verranno più riemesse. I cittadini senza credenziali dovranno munirsi di credenziali SPID;
- credenziali attive sulla nuova Tessera Sanitaria con funzionalità di Carta Nazionale dei Servizi (TS-CNS). I cittadini dovranno recarsi presso la propria ASL per la procedura di attivazione della carta, previo riconoscimento dell'identità *de visu* e <u>dovranno disporre di un lettore di *smart card* opportunamente configurato;
  </u>
- credenziali attive sulla CIE (Carta d'identità elettronica) rilasciate a partire da luglio 2016 con numero seriale, presente in alto a destra sulla carta, che inizia con la sigla "CA";
- certificati digitali di tipo Carta nazionale dei Servizi (CNS) emessi da certificatori accreditati presso l'Agenzia Digitale (AgID). L'elenco di tali certificatori è liberamente consultabile sul sito istituzionale dell'Agenzia (<u>http://www.agid.gov.it/agenda-digitale</u>) Anche in questo caso sarà necessario seguire le indicazioni del proprio provider per la corretta configurazione (installazione di software ad hoc o configurazione di dispositivi per l'utilizzo della CNS, quali ad es. i lettori di smart card).

### • POSSO RICHIEDERE CREDENZIALI DI TORINO FACILE?

No, le credenziali Torino Facile non sono più rilasciate, per i nuovi utenti è necessario richiedere l'identità SPID.

## • POSSO USARE LE CREDENZIALI DI TORINO FACILE CHE USO PER IL BORSELLINO?

No, è necessario usare credenziali Torino Facile rilasciate prima del 31/03/2018 oppure richiedere credenziali SPID.

• COSA COMPORTA L'UTILIZZO DELLA CREDENZIALE PERSONALE NELLA COMPILAZIONE DELLA DOMANDA DI PRE-ISCRIZIONE A ESTATE RAGAZZI TORINO?

Il richiedente che presenta domanda di pre-iscrizione a Estate Ragazzi Torino viene identificato (nome, cognome e codice fiscale) dalla credenziale utilizzata.

Una domanda compilata con l'utilizzo della credenziale equivale ad una domanda firmata dal Richiedente della domanda stessa, che **autocertifica**, in base alle disposizioni contenute nel DPR 445/2000, **sotto la propria responsabilità la correttezza dei dati inseriti**.

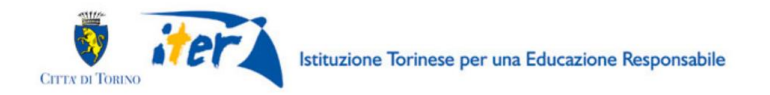

# 5. INFORMAZIONI GENERALI SULLA COMPILAZIONE

### • INSERIMENTO DEI DATI

Per la compilazione della domanda di preiscrizione verrà richiesta la compilazione di una serie di informazioni.

I campi obbligatori sono contrassegnati da un asterisco \*.

### • NAVIGAZIONE FRA LE PAGINE DEL MODULO DI PREISCRIZIONE

Il modulo di preiscrizione è diviso in sezioni per rendere più semplice la compilazione. Per avanzare da una sezione alla successiva selezionare il comando "Successivo"

| Precedente Successivo |
|-----------------------|
|-----------------------|

Il passaggio alla pagina successiva è possibile solo se sono stati compilati i dati obbligatori richiesti.

### • SALVATAGGIO IN BOZZA

È sempre possibile sospendere la compilazione della domanda e salvare in bozza i dati già inseriti fino a quel momento, mediante il **pulsante "Salva in bozza"**, posizionato in basso a sinistra nella videata di ciascuna scheda di compilazione.

## Salva in bozza

Sarà possibile proseguire con la compilazione della domanda in un momento successivo accedendo all'applicazione raggiungibile dalla pagina <u>www.estateragazzitorino.it</u>.

Per riprendere la compilazione basterà recuperare la domanda salvata in bozza nella sezione "Le mie istanze", elenco "In lavorazione" e poi procedere con la modifica del modulo.

| 4 | To      | rino <mark>facile</mark> <sub>N</sub> | 100n Modu           | listica Coline della (  | Città di Torino       |               |             |          |            | GNOME |
|---|---------|---------------------------------------|---------------------|-------------------------|-----------------------|---------------|-------------|----------|------------|-------|
|   |         |                                       |                     | Bacheca                 | Le mie istanze        | Nuova istanza | a Cerca ist | anza     |            |       |
|   | In      | lavorazione                           | Importanti          | Inviate                 |                       |               |             |          |            |       |
| C | Qui tro | vi le istanze che ha                  | i lasciato in uno s | stato di bozza, ossia a | ncora in lavorazione. |               |             |          |            |       |
|   |         | MODULO                                |                     | NUMERO ISTANZA          | DATA DI               | CREAZIONE ST. | ATO ATTUALE | MODIFICA | ELIMINA LA | VORA  |
|   | *       | ESTATE RAGAZ                          | ZI 2021             | ESTA_RAGA_21.00         | 000092 16/05/202      | 1 17:09 BC    | DZZA        | ß        | â          |       |

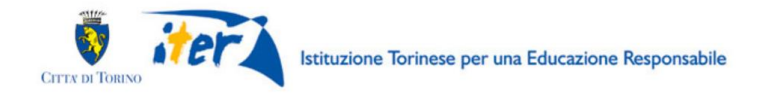

## • IL SISTEMA SEGNALA UN ERRORE SU UN DATO OBBLIGATORIO E NON MI FA PROSEGUIRE

Se ci sono dati obbligatori non compilati, il sistema non permette di avanzare e segnala in rosso con un breve messaggio i campi da completare. In questo caso inserire i dati mancanti e proseguire.

Es. se si seleziona "successivo" senza aver valorizzato il campo "Cellulare\*" viene mostrato il seguente avviso:

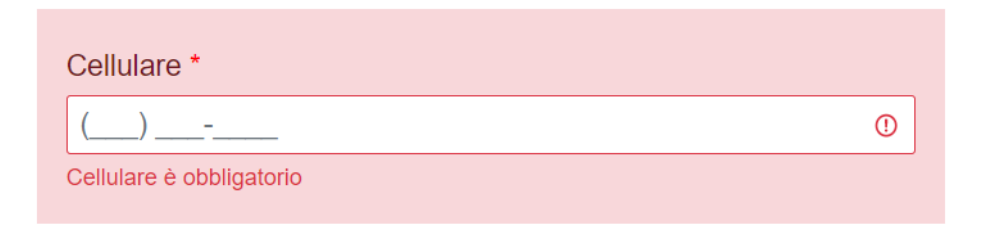

# • POSSO TORNARE INDIETRO NEL FLUSSO DI COMPILAZIONE E CORREGGERE UN DATO GIA' INSERITO?

È possibile tornare indietro nel flusso di compilazione con il comando "Precedente".

Precedente

ATTENZIONE! Non utilizzare <u>mai</u> il tasto "Indietro" del browser per tornare indietro nel flusso di compilazione, possono essere cancellate tutte le informazioni non salvate.

# 6. COMPILAZIONE DELLA DOMANDA

Dopo l'accesso mediante l'utilizzo della credenziale al sistema di compilazione della domanda raggiungibile dalla pagina <u>www.estateragazzitorino.it</u>, si presenterà la seguente videata:

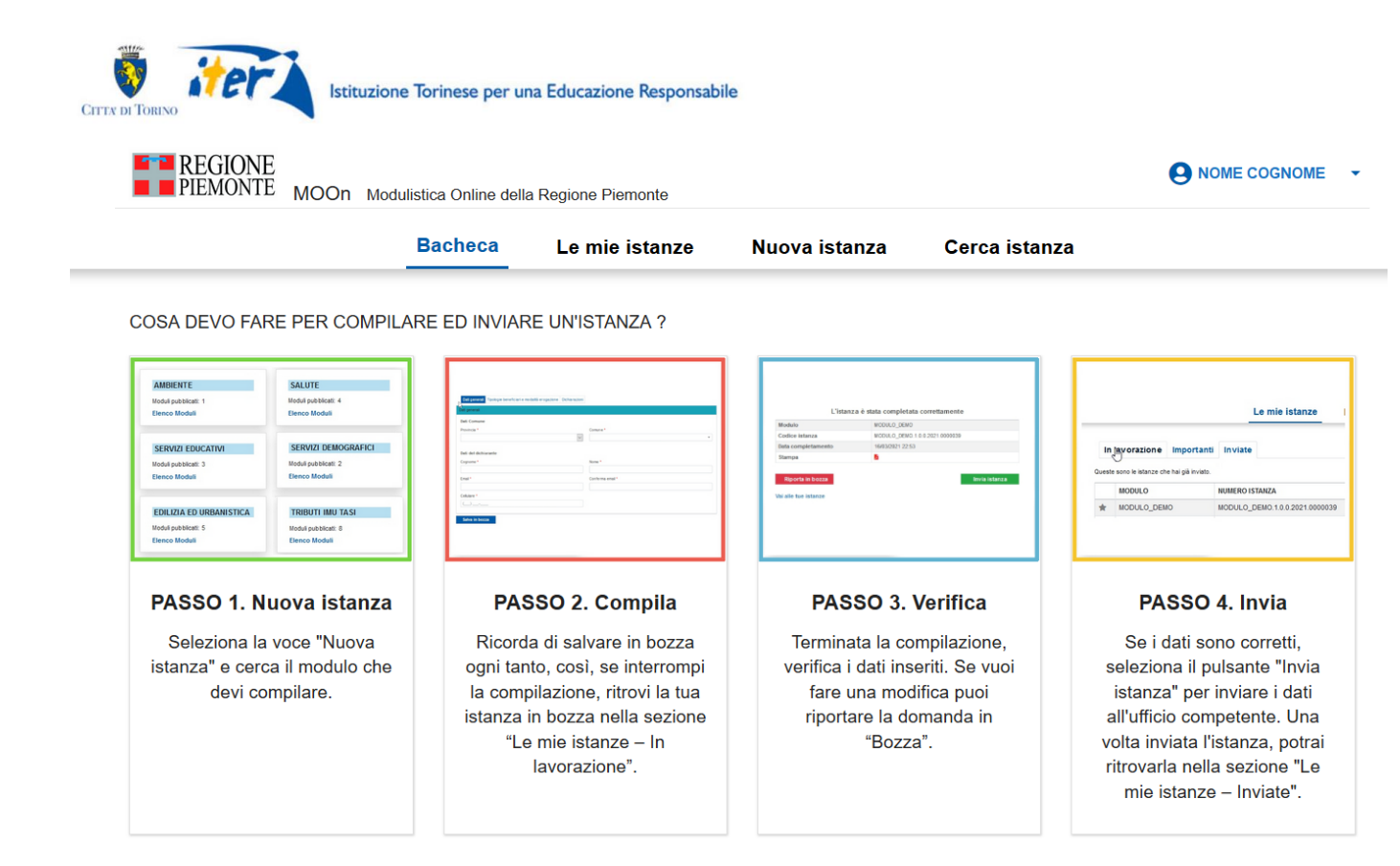

Troviamo 4 sezioni:

- Bacheca: istruzioni brevi di compilazione del modulo on line
- Le mie istanze: qui ci sono tutte le istanze compilate dall'utente, suddivise in:
  - o istanze "in lavorazione" domande salvate in bozza dall'utente
  - o "importanti" (sono quelle che l'utente contrassegna con la stellina)
  - o "inviate" domande già inviate
- Nuova istanza: è la sezione dove poter selezionare il modulo da compilare e avviare la compilazione
- **Cerca istanza:** in questa sezione è possibile effettuare una ricerca delle proprie istanze, impostando filtri e/o criteri di ricerca. Se il richiedente ha già compilato in bozza o inviato una domanda, la ricerca può essere effettuata indicando il numero della stessa

Per presentare una nuova domanda selezionare quindi "Nuova istanza" e il box:

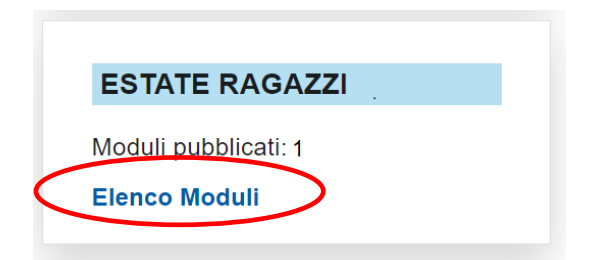

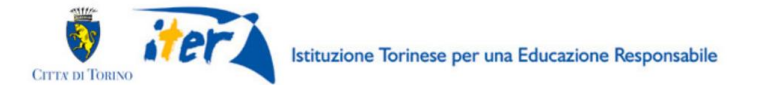

Selezionare poi il tasto "COMPILA" del box "Estate Ragazzi 2021":

| ESTATE RAGAZZI 2021                                                       |
|---------------------------------------------------------------------------|
| Preiscrizione ad Estate Ragazzi 2021<br>ESTA_RAGA_21 ver.1.0.0<br>COMPILA |

Si apre la seguente pagina: da qui **comincia la compilazione** vera e propria della domanda.

| Torinofacile MOOn Modulatica Online della Città di Torino                                                                                                    |   |  |  |  |  |  |
|----------------------------------------------------------------------------------------------------|---|--|--|--|--|--|
| ESTATE RAGAZZI 2021                                                                                                    |   |  |  |  |  |  |
| Preiscrizione ad Estate Ragazzi 2021                                                                                                    |   |  |  |  |  |  |
| Informativa dati personali Dati richiedente Dati bambino Dati famiglia Scelta settimane e strutture                                                                                                    |   |  |  |  |  |  |
| Trattamento dati personali                                                                                                    |   |  |  |  |  |  |
| Leggi qui 🖉 finformativa sul regolamento dei dati personali (ex. art. 13-14 Reg to UE 2016/679). <ul> <li>Dichiaro di aver preso visione dell'informativa sul trattamento dei dati personali *</li> </ul>                                                                                                    |   |  |  |  |  |  |
| Dichiarazioni sostitutive                                                                                                    |   |  |  |  |  |  |
| L'iscrizione contiene dichiarazioni sostitutive di atto di notorietà e di certificazioni rese ai sensi degli artt. 46 e 47 del DPR 445/2000. Dichiaro di aver letto ed essere consapevole delle sanzioni penali lin caso di dichiarazioni false e della conseguente decadenza dai benefici eventualmente conseguiti (ai sensi degli artt. 75 3 76 DPR 445/2000) * |   |  |  |  |  |  |
| Responsabilità genitortale                                                                                                    |   |  |  |  |  |  |
| Dichiaro che, ai sensi del DLGS 154/2013 (art. 316 co. 1 e art. 337 ter co. 3), la richiesta di iscrizione è condivisa dal genitori o, nel caso di responsabilità genitoriale esclusiva, dichiaro di essere l'unico genitore con responsabilità genitoriale.*                                                                                                    |   |  |  |  |  |  |
| Sottoscrizione Carta Musei                                                                                                    |   |  |  |  |  |  |
| Dichiaro di voler usufruire gratuitamente della Carta Musei e di consentire al trattamento dei dali da parte del gestore della carta che, nel rispetto dei principi sanciti dal Regolamento UE n. 2016/679, ha predisposto l'informativa 🗹 di cui ho preso visione                                                                                                |   |  |  |  |  |  |
| Salva in bozza<br>Successivo                                                                                                    | * |  |  |  |  |  |

### • COME È FATTA LA DOMANDA?

La domanda è composta dalle seguenti sezioni:

- Informativa dati personali
- Dati del richiedente
- Dati del bambino da iscrivere
- Dati della famiglia
- Scelta settimane e Centro estivo

Come già anticipato nel precedente paragrafo 3, si ricorda che la modalità di inserimento dei dati anagrafici del bambino sarà diversa a seconda che il richiedente sia residente o meno nel Comune di Torino.

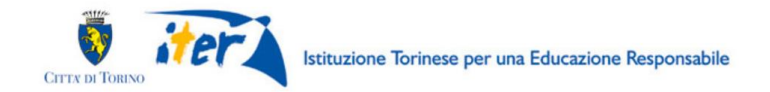

# 7. INFORMATIVA DATI PERSONALI

Per iniziare la compilazione della domanda di pre-iscrizione è necessario dichiarare di:

- aver preso visione dell'informativa sul trattamento dei dati personali;
- essere consapevoli delle sanzioni in caso di false dichiarazioni sostitutive di atto di notorietà e di certificazioni
- aver condiviso la richiesta di iscrizione con l'altro genitore o, nel caso di responsabilità genitoriale esclusiva, essere l'unico genitore con responsabilità genitoriale.

|                                                                                                    | ESTATE RAGAZZI 2021                                                                                                    |   |
|----------------------------------------------------------------------------------------------------|----------------------------------------------------------------------------------------------------|---|
| Preiscrizione ad Estate Ragazzi 2021                                                                                                    |                                                                                                    |   |
| Informativa dati personali Dati richiedente Dati bambino Dati famiglia Scelta settimane e strutture                                                                                                    |                                                                                                    |   |
| Trattamento dati personali                                                                                                    |                                                                                                    |   |
| Leggi qui C l'informativa sul regolamento dei dati personali (ex. art. 13-14 Reg.to UE 2016/679).<br>Dichiaro di aver preso visione dell'informativa sul trattamento dei dati personali *                                            |                                                                                                    |   |
| Dichiarazioni sostitutive                                                                                                    |                                                                                                    |   |
| L'iscrizione contiene dichiarazioni sostitutive di atto di notorietà e di certificazioni rese ai sensi degli artt.<br>a Dichiaro di aver letto ed essere consapevole delle sanzioni penali in caso di dichiarazioni faise e della di | 46 e 47 del DPR 445/2000.<br>conseguente decadenza dai benefici eventualmente conseguiti (ai sensi degli artí. 75 3 76 DPR 445/2000) *                        |   |
| Responsabilità genitoriale                                                                                                    |                                                                                                    |   |
| 2 Dichiaro che, al sensi del DLGS 154/2013 (art. 316 co. 1 e art. 337 ter co. 3), la richiesta di iscrizione è                                                                                                    | -<br>condivisa dai genitori o, nel caso di responsabilità genitoriale esclusiva, dichiaro di essere l'unico genitore con responsabilità genitoriale. *        |   |
| Sottoscrizione Carta Musei                                                                                                    |                                                                                                    |   |
| 2 Dichiaro di voler usufruire gratuitamente della Carta Musei e di consentire al trattamento dei dati da par                                                                                                    | -<br>rte del gestore della carta che, nel rispetto del principi sancti dal Regolamento UE n. 2016/679, ha predisposto l'informativa 🔀 di cui ho preso visione |   |
| Salva in bozza                                                                                                    |                                                                                                    |   |
|                                                                                                    | Successivo                                                                                                    |   |
|                                                                                                    |                                                                                                    | * |

In ultimo, è inoltre possibile (NON OBBLIGATORIO) dichiarare di *voler usufruire gratuitamente* della Carta Musei e di consentire al trattamento dei dati da parte del gestore della carta che, nel rispetto dei principi sanciti dal Regolamento UE n. 2016/679, ha predisposto l'informativa di cui si prende visione.

# 8. DATI DEL RICHIEDENTE

Questa è la sezione dedicata all'inserimento dei dati relativi al "Richiedente". Il richiedente è la persona che presenta la domanda di pre-iscrizione a Estate Ragazzi Torino. I dati anagrafici di base (**nome, cognome, codice fiscale**) **risulteranno precompilati**: il sistema acquisisce in automatico i dati anagrafici collegati alla credenziale di accesso utilizzata. Gli altri dati devono essere inseriti.

| CITTE DI TORINO                                                                                                    | sabile                                                                                                    |
|----------------------------------------------------------------------------------------------------|----------------------------------------------------------------------------------------------------|
| Torinofacile MOOn Modulistica Online della Città di Torino                                                                                                    |                                                                                                    |
| ESTATE RA                                                                                                    | GAZZI 2021                                                                                                    |
| Preiscrizione ad Estate Ragazzi 2021 Informativa dati personali Dati richiedente Dati bambino Dati famiglia Scelta settimane e strutture                                                                                                    |                                                                                                    |
| Richiedente                                                                                                    |                                                                                                    |
| Nome                                                                                                    | Cognome                                                                                                    |
| NOME                                                                                                    | COGNOME                                                                                                    |
| Codice fiscale                                                                                                    | Comune di residenza *                                                                                                    |
| Email *                                                                                                    | Conferma email *                                                                                                    |
|                                                                                                    |                                                                                                    |
| Atten                                                                                                    | ione!                                                                                                    |
| Venica di avei schilo conettamente remain, perche su questo mainizzo il manderento la quota da pagare, le informazioni per ellettuare il<br>Si informa che la ricevuta di pagamento vorrà intestata alla persona che compila la domanda di iscrizione on line, e che eventua | lagamento e, a pagamento avventito, la comerna deiriscrizione.<br>Il modifiche dovranno essere comunicate direttamente all'Ente Gestore del Centro Estivo, prima dell'avvio dello stesso. |
| Cellulare *                                                                                                    |                                                                                                    |
|                                                                                                    |                                                                                                    |
| Altri dati di contatto                                                                                                    |                                                                                                    |
| Email                                                                                                    | Cellulare                                                                                                    |
|                                                                                                    |                                                                                                    |
| Salva in bozza                                                                                                    |                                                                                                    |
| Precedente                                                                                                    | Successivo                                                                                                    |

**ATTENZIONE!** Prestare la massima attenzione nella compilazione dell'indirizzo di posta elettronica che sarà utilizzato per tutte le successive comunicazioni su Estate Ragazzi.

**Compilazione del campo "Cellulare":** indicare nelle parentesi il prefisso del gestore di telefonia (es. 339, 347, 328 ...) e poi il numero di telefono.

Es: (333)123-4567

È inoltre possibile indicare altri dati di contatto da comunicare ai centri.

Una volta compilati i dati obbligatori selezionare "Successivo" per inserire i dati del bambino o bambina da iscrivere.

# 9. DATI ANAGRAFICI DEL BAMBINO O BAMBINA DA ISCRIVERE – RICHIEDENTE RESIDENTE A TORINO

Il passo successivo è quello di indicare i dati del bambino o bambina da iscrivere.

Il richiedente che è residente nel comune di Torino troverà l'elenco dei minori facenti parte del proprio nucleo familiare iscrivibili ad Estate Ragazzi e dovrà selezionare quello che vuole iscrivere dalla sezione **"Bambini in famiglia"**:

| Torinofacile MOOn Modulistica Online della Città di Torino ONOME COGNOME - |                               |                                           |                                           |                |        |  |
|----------------------------------------------------------------------------|-------------------------------|-------------------------------------------|-------------------------------------------|----------------|--------|--|
|                                                                            |                               |                                           | ESTATE RAGAZZI 2021                       | I              |        |  |
| riz                                                                        | one ad Estate Ragazzi 20      | 21                                        |                                           |                |        |  |
| orn                                                                        | nativa dati personali Dati ri | ichiedente Bambini in famiglia Dati ba    | ambino Dati famiglia Scelta settimane e s | truttura       |        |  |
| oini                                                                       | in famiglia                   |                                           |                                           |                |        |  |
|                                                                            | NOME                          | COGNOME                                   | DATA DI NASCITA                           | CODICE FISCALE | GENERE |  |
|                                                                            | BAMBINO 1                     | COGNOME                                   | 01/03/2012                                | CODICE FISCALE | М      |  |
|                                                                            | BAMBINA 2                     | COGNOME                                   | 15/08/2014                                | CODICE FISCALE | F      |  |
| pr                                                                         | e-iscrivere un bambino per v  | volta. Se presente in elenco selezionalo, | altrimenti seleziona l'opzione qui sotto. |                |        |  |
|                                                                            | mbino non è presente in ele   | Inco                                      |                                           |                |        |  |

Per iscrivere un bambino selezionare la casella a fianco del nome:

Preiscrizione ad Estate Ragazzi 2021

| Bambini in famiglia   | Info | ormativa dati personali | Dati richiedente | Bambini in famiglia | D |
|-----------------------|------|-------------------------|------------------|---------------------|---|
| NOME COGNOME          | Bamb | pini in famiglia        |                  |                     |   |
|                       |      | NOME                    |                  | COGNOME             |   |
| ☑ . BAMBINO 1 COGNOME | ☑.   | BAMBINO 1               |                  | COGNOME             |   |
| D . BAMBINA 2 COGNOME | □.   | BAMBINA 2               |                  | COGNOME             |   |

Puoi pre-iscrivere un bambino per volta. Se presente in elenco selezio

E selezionare "Successivo"

NB: Nel caso il bambino o bambina da iscrivere non fosse compreso nel nucleo anagrafico mostrato, selezionare "Il bambino non è presente in elenco" e proseguire selezionando "Successivo". Nella sezione "Dati del bambino" verranno richiesti i dati anagrafici del bambino da iscrivere.

# 10. DATI ANAGRAFICI BAMBINO O BAMBINA DA ISCRIVERE – RICHIEDENTE NON RESIDENTE A TORINO

### • DATI DEL RICHIEDENTE

Il richiedente deve innanzitutto indicare la relazione di parentela con il bambino o bambina da iscrivere, selezionando una delle tre opzioni:

Pag. 13

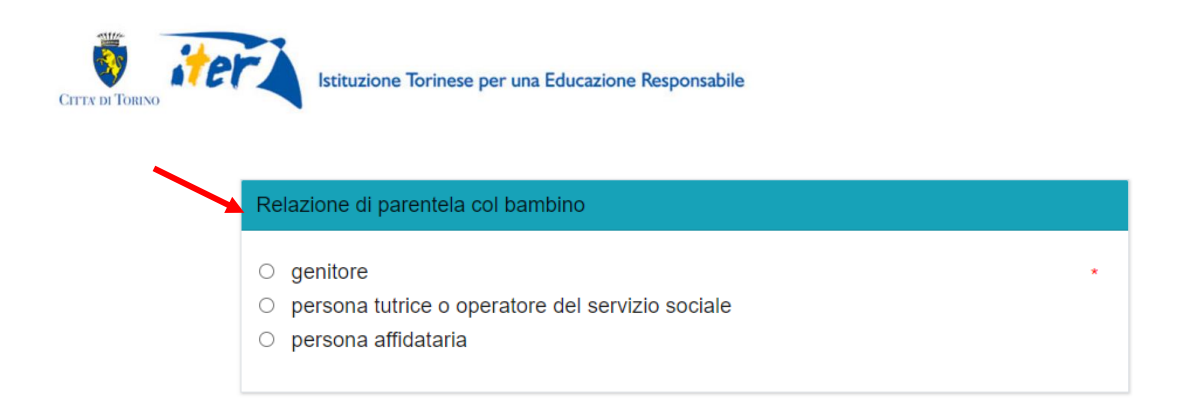

E quindi indicare i dati anagrafici del bambino o bambina:

| Dati anagrafici   |                  |                      |
|-------------------|------------------|----------------------|
| Nome *            | Cognome *        | Genere *             |
|                   |                  | ~                    |
| Data di nascita * | Codice fiscale * | Residente a Torino * |
| dd-MM-yyyy        |                  | ○ SI ○ NO            |
|                   |                  |                      |

Si raccomanda di porre la massima attenzione alla correttezza dei dati inseriti.

Se il bambino o bambina non è residente nel Comune di Torino, sarà necessario precisare in quale comune è residente:

| Residente a Torino *  | / | Digitare nome del Comune di<br>residenza del bambino/a |
|-----------------------|---|--------------------------------------------------------|
| Comune di residenza * |   |                                                        |
|                       |   |                                                        |

# 11. ALTRI DATI DEL BAMBINO O BAMBINA DA ISCRIVERE

In questa sezione occorre inoltre indicare altri dati obbligatori del bambino o bambina da iscrivere:

- Scuola e classe frequentata nell'A.S. 2020/2021
- Eventuale condizione di disabilità certificata

| Scuola primaria                                                                                                    |            |  |  |  |  |  |
|----------------------------------------------------------------------------------------------------|------------|--|--|--|--|--|
| Nome della scuola frequentata *                                                                                                    | Classe *   |  |  |  |  |  |
| Disabilità                                                                                                    |            |  |  |  |  |  |
| Il bambino ha disabilità certificate (In caso affermativo bisognerà portare la certificazione all'Ente gestore del Centro Estivo) * O NO O SI |            |  |  |  |  |  |
| Salva in bozza                                                                                                    |            |  |  |  |  |  |
| Precedente                                                                                                    | Successivo |  |  |  |  |  |

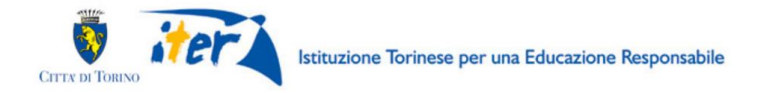

Una volta compilati i dati obbligatori selezionare "Successivo" per inserire i dati relativi alla famiglia.

### DIETE PARTICOLARI DEL BAMBINO

Non è possibile indicare nel modulo eventuali diete particolari per il bambino o la bambina per i quali si sta presentando la domanda di pre-iscrizione a Estate Ragazzi Torino 2021. I genitori che vogliono richiedere per i figli diete particolari (per intolleranze, allergie, scelte religiose o altro), **appena confermata l'iscrizione, devono tassativamente contattare l'Ente Gestore del Centro Estivo** per consentire l'organizzazione del servizio mensa.

# 12. DATI DELLA FAMIGLIA

La sezione permette di dichiarare alcune condizioni importanti per il calcolo della quota.

| Torinofacile MOOn Modulistica Online della Città di Torino                                                                                                    |                                                                  |
|----------------------------------------------------------------------------------------------------|------------------------------------------------------------------|
| ESTATE                                                                                                    | RAGAZZI 2021                                                     |
| Preiscrizione ad Estate Ragazzi 2021           Informativa dati personali         Dati richiedente         Bambini in famiglia         Dati bambino         Dati famiglia         S | icelta settimane e struttura                                     |
| Situazione familiare                                                                                                    |                                                                  |
| Il nucleo familiare percepisce il reddito di cittadinanza o assistenza economica del comune di Tori                                                                                 | ino ( Attenzione: queste condizioni saranno soggette a verifica) |
| ISEE                                                                                                    |                                                                  |
| Valore Indicatore ISEE ordinario 2021 *                                                                                                    | Data di rilascio attestazione ISEE *       dd-MM-yyyy            |
| Salva in bozza Precedente                                                                                                    | Successivo                                                       |
|                                                                                                    | *                                                                |

## • ALTRE CONDIZIONI SOCIOECONOMICHE

Per i bambini residenti a Torino, il sistema controlla automaticamente se il bambino o bambina è nelle condizioni per ottenere l'esenzione dalla quota di iscrizione. Nel caso in cui il bambino o la bambina risultasse esente si presenterà la seguente videata:

|   | ESTATE RAGAZZI 2021                                                                                                    |
|---|----------------------------------------------------------------------------------------------------|
| P | Yreisorizione ad Estate Ragazzi 2021                                                                                    |
|   | Informativa dati personali Dati richiedente Bambini in famiglia Dati bambino Dati famiglia Scelta settimane e strutture |
|   | Situazione esenzione                                                                                                    |
|   | Il bambino risulta esente dalla quota di iscrizione                                                                     |
|   | Salva in bozza                                                                                                    |
|   | Precedente Successivo                                                                                                   |

\*

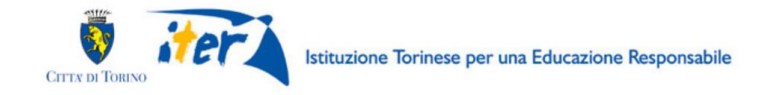

Per i bambini residenti a Torino, nel caso il bambino o la bambina non risultasse esente è possibile dichiarare tale condizione barrando la voce "Il nucleo familiare percepisce il reddito di cittadinanza o assistenza economica del comune di Torino". La dichiarazione verrà sottoposta a controlli.

| Torinofacile MOOn Modulistica Online della Città di Torino                                              |                                                            |
|----------------------------------------------------------------------------------------------------|------------------------------------------------------------|
| ESTATE RA                                                                                               | AGAZZI 2021                                                |
| Preiscrizione ad Estate Ragazzi 2021                                                                    |                                                            |
| Informativa dati personali Dati richiedente Bambini in famiglia Dati bambino Dati famiglia Scelta       | i settimane e struttura                                    |
| Situazione familiare                                                                                    |                                                            |
| Il nucleo familiare percepisce il reddito di cittadinanza o assistenza economica del comune di Torino ( | Attenzione: queste condizioni saranno soggette a verifica) |
| ISEE                                                                                                    |                                                            |
| Valore Indicatore ISEE ordinario 2021 *                                                                 | Data di rilascio attestazione ISEE *<br>dd-MM-yyyy         |
| Salva in bozza<br>Precedente                                                                            | Successivo                                                 |

Per i bambini non residenti a Torino, non è necessario indicare la fascia ISEE. La videata che si presenta è la seguente:

| ESTATE RAGAZZI 2021                                                                                                    |    |
|----------------------------------------------------------------------------------------------------|----|
| Preiscrizione ad Estate Ragazzi 2021                                                                                    |    |
| Informativa dati personali Dati richiedente Bambini in famiglia Dati bambino Dati famiglia Scelta settimane e strutture |    |
| Nota                                                                                                    |    |
| Per i minori non residenti a Torino è applicata la tariffa massima                                                      |    |
| Salva in bozza                                                                                                    |    |
| Precedente Successivo                                                                                                   |    |
| 4                                                                                                    | ő, |

#### • ISEE

Per i residenti a Torino, se il nucleo familiare NON percepisce il reddito di cittadinanza o assistenza economica del comune di Torino, può essere dichiarata la fascia in cui ricade l'indicatore ISEE 2021 per il bambino o bambina che si vuole iscrivere. Nel caso in cui la famiglia non voglia o non possa dichiarare il valore ISEE 2021 viene applicata la quota massima di iscrizione, che per i residenti a Torino è di 90 € a settimana.

Selezionare la fascia fra quelle proposte dall'elenco:

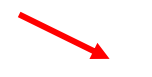

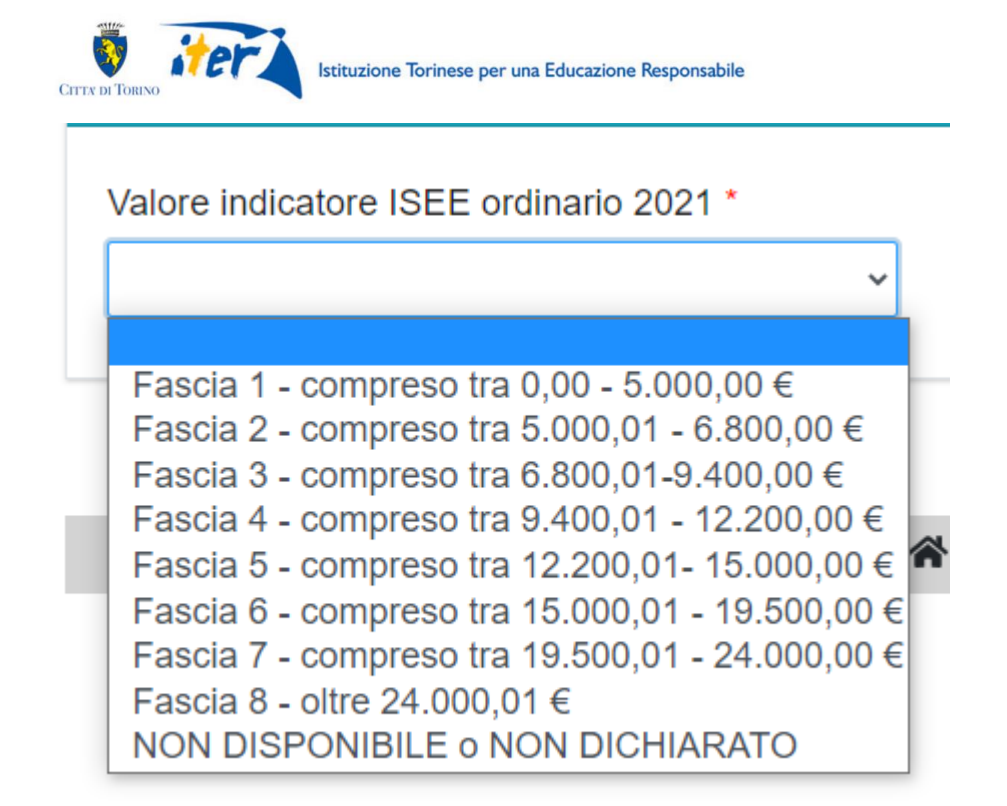

Indicare poi la data di rilascio della attestazione ISEE selezionandola dal calendario:

| dd-N | /М-уу | уу  |     |     |     |     |
|------|-------|-----|-----|-----|-----|-----|
| <    | Μ     | ay  | ~   | 202 | 1   |     |
| Sun  | Mon   | Tue | Wed | Thu | Fri | Sat |
| 25   | 26    | 27  | 28  | 29  |     | 1   |
| 2    | 3     | 4   | 5   | 6   | 7   | 8   |
| 9    | 10    | 11  | 12  | 13  | 14  | 15  |
| 16   |       |     |     |     |     |     |
| 23   |       |     |     |     |     |     |
|      |       |     |     |     |     |     |

Selezionare la data dal calendario oppure inserirla manualmente e poi confermarla sul calendario cliccando con il mouse sul giorno evidenziato.

# **13.** SCELTA SETTIMANE E CENTRO ESTIVO

### • SCELTA SETTIMANE

È possibile scegliere da una a sette settimane fra quelle elencate:

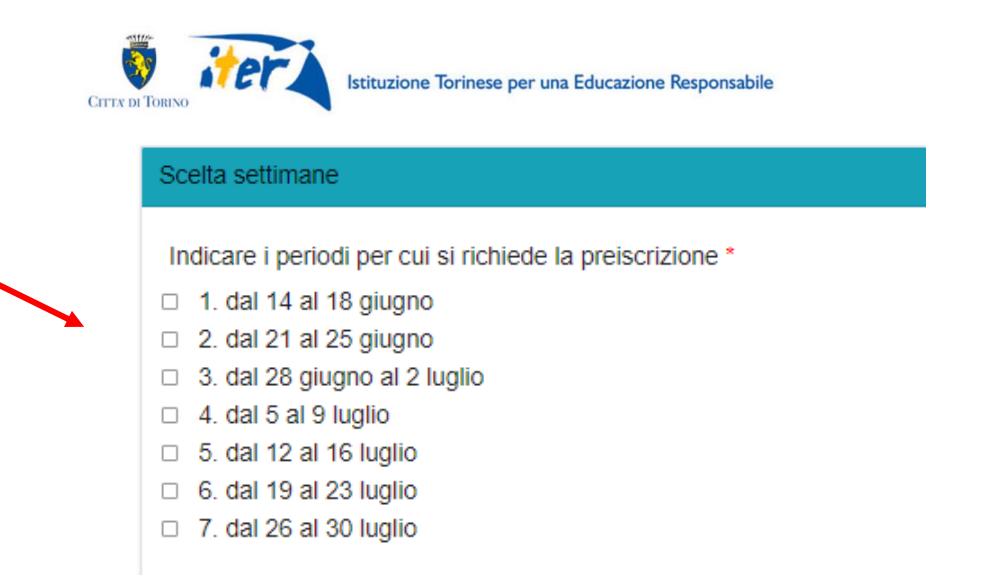

## • SCELTA CENTRO ESTIVO

La famiglia può selezionare il Centro estivo dove pre-iscrivere il bambino. La scelta si applica a tutti i periodi selezionati.

| Struttura                                                                                                    |   |
|----------------------------------------------------------------------------------------------------|---|
| Prima di selezionare la struttura vi invitiamo a verificare la capienza dei centri alla pagina https://estateragazzitorino.it/i-centri-estivi-2021/ |   |
| Scelta struttura *                                                                                                    |   |
|                                                                                                    | ~ |
|                                                                                                    |   |

#### Selezionare la struttura dall'elenco:

# 14. INVIO DELLA DOMANDA

Al termine della compilazione, è possibile inviare la domanda selezionando il comando "Salva e prosegui" in fondo alla pagina:

| Precedente | Salva e prosegui | $\triangleright$ |
|------------|------------------|------------------|
|            |                  |                  |

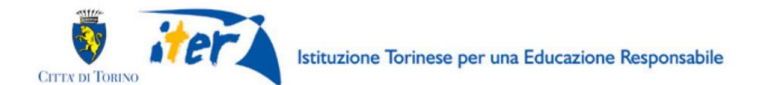

Rispondere "Conferma" alla domanda "Confermi di voler salvare, uscire dalla compilazione e proseguire al passo successivo?":

| de | ESTATE RAGAZZI 2021                                                                       | × |
|----|-------------------------------------------------------------------------------------------|---|
|    | Confermi di voler salvare, uscire dalla compilazione e<br>proseguire al passo successivo? |   |
|    | Conferma Annulla                                                                          |   |

Per inviare la domanda, selezionare il comando "Invia istanza":

| Modulo                      | ESTATE RAGAZZI 2021                       |  |
|-----------------------------|-------------------------------------------|--|
| Codice istanza              | ESTA_RAGA_21.0000093                      |  |
| Data salvataggio            | 16/05/2021 16:17                          |  |
| Riepilogo dei dati inseriti | Dia dia dia dia dia dia dia dia dia dia d |  |

e poi selezionare "Conferma" alla domanda "Confermi di voler inviare l'istanza all'ufficio competente?":

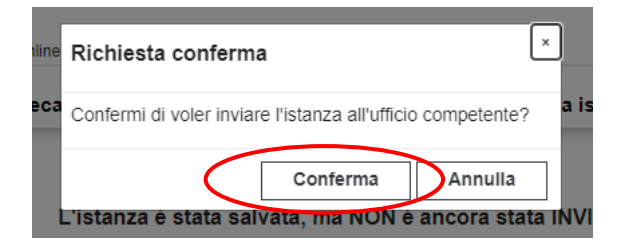

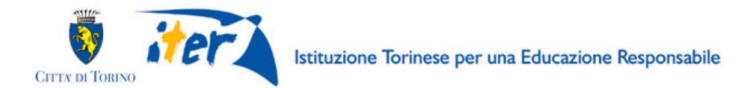

Dopo il messaggio di conferma dell'invio, compare il seguente riepilogo:

| L'istanza            | è stata inviata correttamente |
|----------------------|-------------------------------|
| Modulo               | ESTATE RAGAZZI 2021           |
| Codice istanza       | ESTA_RAGA_21.0000093          |
| Data invio           | 16/05/2021 16:19              |
| Stampa               | <u>B</u>                      |
| Vai alle tue istanze |                               |

Qui è possibile:

- prendere nota del numero della domanda (es. ESTA\_RAGA\_21.0000093).
- visualizzare, salvare (sul proprio PC o su altro dispositivo esempio chiavetta USB) ed eventualmente stampare il file .pdf della domanda cliccando sull'icona rossa

Selezionando il comando **"Vai alle tue istanze"** il richiedente torna alla sezione **"Le mie istanze"** dove trova l'elenco di tutte le istanze da lui processate.

Nell'elenco "Inviate" il richiedente troverà la domanda di pre-iscrizione appena inviata.

| Tor      | ino <mark>facile</mark> MOOn Mod    | ulistica Online della | a Città di Torino |                  |               | ONOME COGNOME | • |
|----------|-------------------------------------|-----------------------|-------------------|------------------|---------------|---------------|---|
|          |                                     | Bacheca               | Le mie istanze    | Nuova istanza    | Cerca istanza |               |   |
| in la    | avorazione Importanti               | Inviate               |                   |                  |               |               |   |
| Queste : | sono le istanze che hai già inviato |                       |                   |                  |               |               |   |
|          | MODULO                              | NUMER                 | RO ISTANZA        | DATA INVIO       | STATO ATTUALE |               |   |
| *        | ESTATE RAGAZZI 2021                 | ESTA_                 | RAGA_21.0000093   | 16/05/2021 16:19 | INVIATA       | @ <u></u>     |   |

### MAIL DI CONFERMA

Il sistema invia una mail di conferma (del tipo "no-reply") all'indirizzo e-mail indicato nella domanda.

In questa email viene riportato il numero della domanda (ESTA\_RAGA\_21.XXXXXXX, dove le ultime 7 cifre costituisco il numero della domanda).

# 15. COME VISUALIZZO LA DOMANDA APPENA INVIATA?

### • ELENCO DELLE DOMANDE INVIATE

Subito dopo aver inviato la domanda, è possibile visualizzarla dalla homepage del servizio. Alla domanda è associato lo stato "INVIATA":

| To    | rino <mark>facile</mark> <sub>MOOn мо</sub> | dulistica Online della | a Città di Torino |               |               | ONOME COGNOME |
|-------|---------------------------------------------|------------------------|-------------------|---------------|---------------|---------------|
|       |                                             | Bacheca                | Le mie istanze    | Nuova istanza | Cerca istanza |               |
| ueste | sono le istanze che hai già invia           | to.                    | RO ISTANZA        | DATA INVIO    | STATO ATTUALE |               |
|       | MODULO                                      |                        |                   |               |               |               |

La domanda inviata può essere visualizzata con il comando VISUALIZZA.

# 16. COMANDO RIPORTA IN BOZZA

Dopo aver terminato la compilazione e salvato i dati inseriti nel modulo, il richiedente può scegliere di non procedere immediatamente con l'invio della domanda (ad es. perché ha necessità di modificare alcune informazioni inserite sul modulo) e di salvare in bozza il modulo mediante il pulsante "Riporta in bozza".

| Modulo                      | ESTATE RAGAZZI 2021                       |
|-----------------------------|-------------------------------------------|
| Codice istanza              | ESTA_RAGA_21.0000093                      |
| Data salvataggio            | 16/05/2021 16:17                          |
| Riepilogo dei dati inseriti | Dia dia dia dia dia dia dia dia dia dia d |

Selezionare "Conferma" alla domanda "Confermi di voler riportare questa istanza allo stato bozza?"

| ne | Richiesta conferma                                           | ×      |
|----|--------------------------------------------------------------|--------|
| ca | Confermi di voler riportare questa istanza allo stato bozza? | a is   |
| l  | Conferma Annulla                                             | NV     |
| ar | la all'ufficio competente DEVI premere sul puls              | ante ' |

Il richiedente potrà nuovamente visualizzare e, se necessario, modificare il modulo appena salvato in bozza nella sezione "Le mie istanze", elenco "In lavorazione" e poi procedere con la modifica del modulo.

Pag. 21

| Сптх о То | DRINO                     | Istituz               | zione Torinese per una Educ                           | cazione Responsabile  |               |          |         |            |   |
|-----------|---------------------------|-----------------------|-------------------------------------------------------|-----------------------|---------------|----------|---------|------------|---|
| ()<br>T   | orino <mark>facile</mark> | MOOn Modu             | listica soline della Città di Torin<br>Bacheca Le mie | o<br>istanze Nuova is | tanza Cerca   | istanza  |         | NE COGNOME | • |
| In        | lavorazione               | Importanti            | Inviate                                               |                       |               | /        |         |            |   |
| Qui tr    | ovi le istanze che h      | nai lasciato in uno s | stato di bozza, ossia ancora in lavor                 | azione.               |               |          |         |            |   |
|           | MODULO                    |                       | NUMERO ISTANZA                                        | DATA DI CREAZIONE     | STATO ATTUALE | MODIFICA | ELIMINA | LAVORA     | ] |
| *         | ESTATE RAGA               | ZZI 2021              | ESTA_RAGA_21.0000092                                  | 16/05/2021 17:09      | BOZZA         | ß        | Ē       |            |   |

Terminate le modifiche nella istanza in bozza, **sarà necessario procedere all'invio** per dare seguito alla pratica della pre-iscrizione.

# 17. DOPO L'ACCESSO AL SISTEMA, COME VISUALIZZO L'ELENCO DELLE DOMANDE GIÀ INVIATE?

Dopo l'accesso, mediante l'utilizzo della credenziale, al sistema di compilazione della domanda raggiungibile dalla pagina <u>www.estateragazzitorino.it</u>, si presenterà la seguente videata:

|                                                              |                                                          | Bacheca                                                                                                    | Le mie istanze                                                                                                    | Nuova istanza                                                                                                    | Cerca istanza                                                    |                                                                                                    |                                                                                                    |
|--------------------------------------------------------------|----------------------------------------------------------|----------------------------------------------------------------------------------------------------|----------------------------------------------------------------------------------------------------|----------------------------------------------------------------------------------------------------|------------------------------------------------------------------|----------------------------------------------------------------------------------------------------|----------------------------------------------------------------------------------------------------|
| AMBIENTE                                                     | RE PER COMPIL                                            |                                                                                                    | RE UN'ISTANZA ?                                                                                                    |                                                                                                    |                                                                  |                                                                                                    |                                                                                                    |
| Modul publicati 1<br>Elenco Moduli                           | Nedul autologi 4<br>Denco Moduli                         | Minute<br>Minute<br>Mi | and the second second s | L'Interiora è Hato completati<br>Moniste incompletati<br>Codice elemente incompletationalitzationalitzatio<br>internetinalitzationalitzationalitzationalitzationalitzationalitzationalitzationalitzationalitzationalitzationalitzationalitzationalitzationalitzationalitzationalitzationalitzationalitzationalitzationalitationalitzationalitzationalitat | a constanasia                                                    |                                                                                                    | Le mie istanze                                                                                                    |
| Votel publicati 3<br>Elenes Moduli                           | Nobil publican 2<br>Renco Meduli                         | 1000                                                                                                    |                                                                                                    | Tanya B                                                                                                    |                                                                  | Guesta sono la latarza che hal già                                                                    | evets                                                                                                    |
| EDILIZIA ED URBANISTICA<br>Nedel počiticati S<br>Denco Modul | TREBUTI IMU TASI<br>Modul publicati il<br>Eterico Moduli | Hanner<br>Teacharanne<br>Teacharanne                                                                                                    |                                                                                                    | Veralle for infance                                                                                                    |                                                                  | * MODULO_DENO                                                                                         | MODULO_DEMO.10.02021.00                                                                                                    |
| PASSO 1. N                                                   | uova istanza                                             | PAS                                                                                                    | SSO 2. Compila                                                                                                    | PASSO 3.                                                                                                    | Verifica                                                         | PASS                                                                                                  | SO 4. Invia                                                                                                    |
| Seleziona la<br>istanza" e cerc<br>devi co                   | voce "Nuova<br>a il modulo che<br>mpilare.               | Ricord<br>ogni tar<br>la com<br>istanza<br>"Lé                                                                                                    | a di salvare in bozza<br>ito, così, se interrompi<br>pilazione, ritrovi la tua<br>in bozza nella sezione<br>e mie istanze – In<br>lavorazione".                                                                                                    | Terminata la co<br>verifica i dati ins<br>fare una mod<br>riportare la do<br>"Bozza                                                                                                    | mpilazione,<br>eriti. Se vuoi<br>lifica puoi<br>omanda in<br>a". | Se i dati<br>seleziona i<br>istanza" p<br>all'ufficio c<br>volta inviati<br>ritrovarla n<br>mie istat | i sono corretti,<br>il pulsante "Invia<br>per inviare i dati<br>ompetente. Una<br>a l'istanza, potra<br>iella sezione "Le<br>nze – Inviate" |

Spostarsi nella sezione "Le mie Istanze" e poi visualizzare l'elenco delle domande "Inviate":

| V DI TO |                                                                        | ituzione Torinese     | e per una Educazione Re | sponsabile    |               |  |
|---------|------------------------------------------------------------------------|-----------------------|-------------------------|---------------|---------------|--|
| Tor     | inofacile MOOn Mode                                                    | ulistica Online della | a Città di Torino       |               |               |  |
|         |                                                                        |                       | <u> </u>                |               |               |  |
|         |                                                                        | Bacheca               | Le mie istanze          | Nuova istanza | Cerca istanza |  |
| In la   | avorazione Importanti<br>sono le istanze che hai già inviato           | Bacheca               | Le mie istanze          | Nuova istanza | Cerca istanza |  |
| In la   | avorazione Importanti<br>sono le istanze che hai già inviato<br>MODULO | Bacheca<br>Inviate    | Le mie istanze          | Nuova istanza | Cerca istanza |  |

La domanda inviata può essere visualizzata con il comando VISUALIZZA.

# 18. ASSISTENZA

• CHI DEVO CONTATTARE PER QUESTIONI DI MERITO SUI DATI DA INSERIRE NELLA DOMANDA DI PRE-ISCRIZIONE?

Per ulteriori informazioni chiamare il numero 011/011 29125 dal lunedì al venerdì dalle h. 9,00 alle 12,00 e martedì e giovedì dalle 14,00 alle 16,00 o scrivere una mail a info@estateragazzitorino.it.

### • CHI DEVO CONTATTARE PER PROBLEMI CON LE CREDENZIALI SPID?

Per informazioni sulle credenziali SPID contattare l'assistenza del gestore che ha rilasciato la credenziale.

Si suggerisce inoltre di:

- provare a cambiare il browser utilizzato
- effettuare la "verifica credenziale" sui nostri sistemi, utilizzando la procedura "Verifica le credenziali SPID" al link <u>https://servizi.regione.piemonte.it/come-accedere-ai-servizi</u>
- CHI DEVO CONTATTARE PER PROBLEMI CON LA PROCEDURA WEB DI COMPILAZIONE?

Per ulteriori informazioni chiamare il numero 011/011 29125 dal lunedì al venerdì dalle h. 9,00 alle 12,00 e martedì e giovedì dalle 14,00 alle 16,00 o scrivere una mail a info@estateragazzitorino.it.